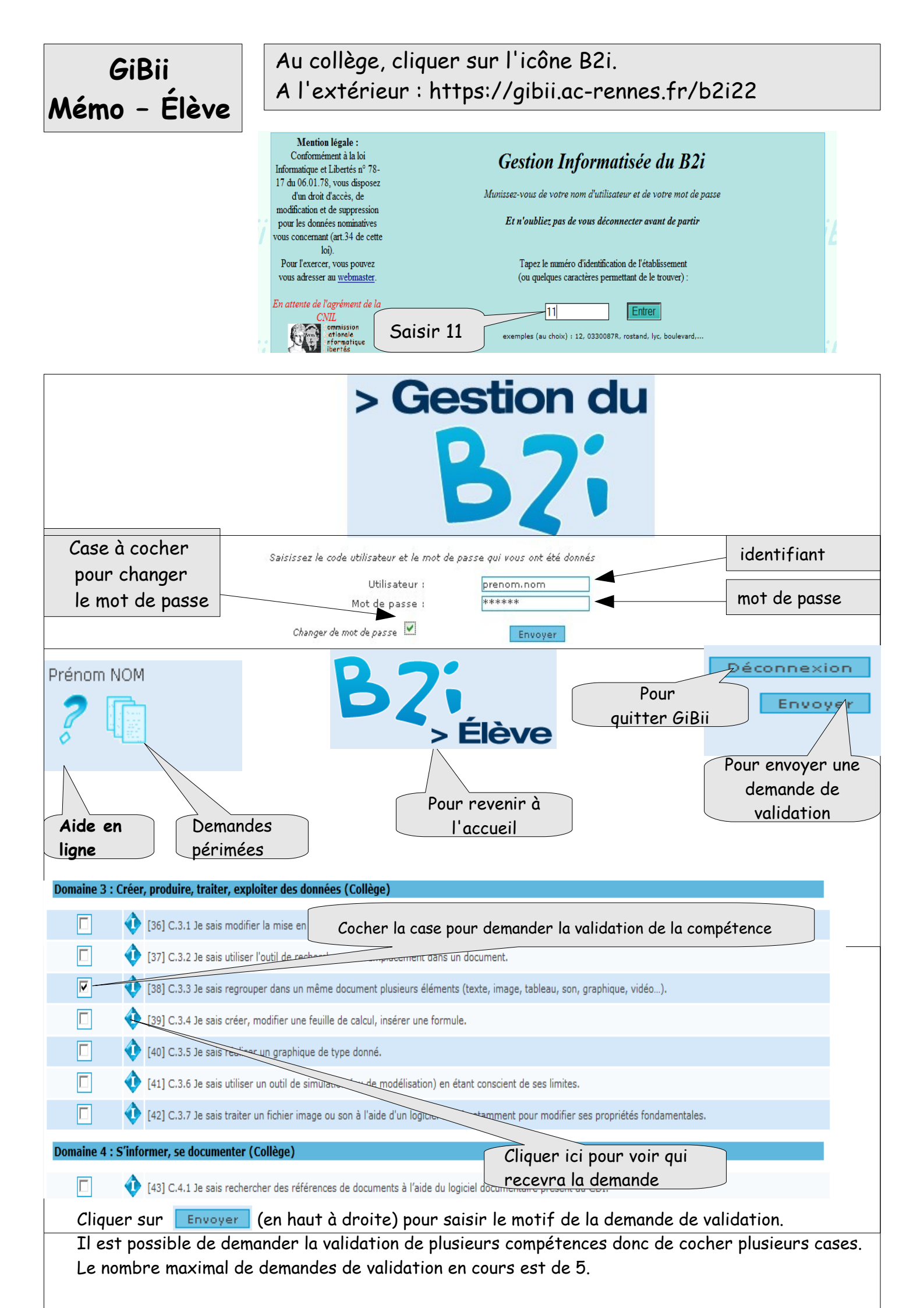

Une nouvelle fenêtre apparaît. Il faut écrire un commentaire pour justifier la demande de validation en expliquant en quoi la compétence est acquise et en précisant l'activité au cours de laquelle le professeur a pu observer que la compétence était acquise. <u>Attention</u> : veiller à soigner la justification (formulation et orthographe).

## Demande

Item 38

## Indiquez ici pourquoi vous pensez avoir acquis cet item : (message limité à la boîte !)

C.3.3 Je sais regrouper dans un même document plusieurs éléments (texte, image, tableau, son, graphique, vidéo...). Pendant le cours d'Histoire-Géo, en salle multimédia, j'ai créé (tout seul et sans me faire aider) un document pour l'exposé que nous devons faire. Celui-ci comporte des photos et un graphique comme nous l'a demandé le professeur.

Cliquer sur **Envoyer** pour confirmer la demande. La confirmation de la demande apparaît, cliquer sur

La confirmation de la demande apparaît, cliquer sur **Retour** pour revenir à l'écran de départ.

| Domaine 1                                                                                | : S'approprier un                                                                                        | environnement informatique de travail (Collège)                                                                              | 7                                          |                                                          |  |
|------------------------------------------------------------------------------------------|----------------------------------------------------------------------------------------------------|----------------------------------------------------------------------------------------------------|--------------------------------------------|----------------------------------------------------------|--|
| Obtenu                                                                                   | [23] C 1 1 1                                                                                             | Items accordés                                                                                                    | à cette identification                     | Demande effectuée : 1 refus et                           |  |
| Ohtereu                                                                                  |                                                                                                    |                                                                                                    |                                            | 1 accord (de 2 enseignants differents)                   |  |
| Obtenu                                                                                   | 124 J C.1.2 Je sais accéder aux logiciels et aux doeuments disponibles à partir de mon espace            |                                                                                                    |                                            |                                                          |  |
|                                                                                          | (25] C.1.3                                                                                               | [25] C.1.3 le sais organiser mes espaces de stockage.                                                                        |                                            |                                                          |  |
| Dui:1 Non:                                                                               | J 😲 [26] C.1.4 :                                                                                         | 1.4 Je sais lire les propriétés d'un fichier : nom, format, taille, dates de création et de La validation peut être demandée |                                            |                                                          |  |
|                                                                                          | (27] C.1.5                                                                                               | <del>Je sais paramétrer l'impression</del> (prévisualisation, quantité, partie de documents,                                 |                                            |                                                          |  |
|                                                                                          | (28] C.1.6                                                                                               | [28] C.1.6 Je sais faire un autre choix que celui proposé par défaut (lieu d'enregistrement, format, imprimante)             |                                            |                                                          |  |
| Domaine 2 : Adopter une attitude responsable (Collège)                                   |                                                                                                    |                                                                                                    |                                            |                                                          |  |
| ui:0 Non:                                                                                | [29] C.2.1 :                                                                                             | · · · · · · · · · · · · · · · ·                                                                                              | jusage des TIC et la procé                 | édure d'alerte de mon établissement.                     |  |
|                                                                                          | (30] C.2.2                                                                                               | Demande effectuée : 1 refus                                                                                                  | renseianements me conc                     | ernant qu'avec l'accord de mon responsable légal.        |  |
|                                                                                          | (31] C.2.3                                                                                               | C.2.3 Lorsque i'utilise ou transmets des documents, je vérifie que i'en ai le droit.                                         |                                            |                                                          |  |
|                                                                                          | (32] C.2.4                                                                                               | [32] C 2 4 Ja minterroge sur las résultats des traitements informatiques (calcul, représentation graphique, correcteur, )    |                                            |                                                          |  |
|                                                                                          |                                                                                                    |                                                                                                    |                                            |                                                          |  |
|                                                                                          |                                                                                                    |                                                                                                    |                                            |                                                          |  |
|                                                                                          |                                                                                                    | [34] C.2.6 Je securise mes données (gestion des mots de passe, reinfectre de session, sauvegarde)                            |                                            |                                                          |  |
| [35] C.2.7 Je mets mes competences informatiques au service à une production collective. |                                                                                                    |                                                                                                    |                                            |                                                          |  |
| Domaine 3 : Créer, produire, traiter, exploiter des données (Collège)                    |                                                                                                    |                                                                                                    |                                            |                                                          |  |
|                                                                                          | [36] C.3.1 Je sais modifier la mise en forme des caractères et des paragraphes, paginer automatiquement. |                                                                                                    |                                            |                                                          |  |
|                                                                                          | [37] C.3.2 Je sais utiliser l'outil de recherche et de remplacement dans un document.                    |                                                                                                    |                                            |                                                          |  |
| Demandé                                                                                  | [38] C.3.3 :                                                                                             | Je sais regrouper dans un même document plusieurs élé                                                                        | ments (texte, image, table                 | eau, son, graphique, vidéo). 🧣                           |  |
|                                                                                          |                                                                                                    | Demande effectuée mais aucune                                                                                                | réponse                                    |                                                          |  |
|                                                                                          |                                                                                                    |                                                                                                    |                                            |                                                          |  |
|                                                                                          |                                                                                                    |                                                                                                    |                                            |                                                          |  |
|                                                                                          |                                                                                                    |                                                                                                    |                                            |                                                          |  |
| Ce tableau permet de connaître l'état des validations :                                  |                                                                                                    |                                                                                                    |                                            |                                                          |  |
| Etat actuel de mes items : 🥥 Acquis 🕒 En cours 角 Non acquis                              |                                                                                                    |                                                                                                    |                                            |                                                          |  |
|                                                                                          |                                                                                                    |                                                                                                    |                                            |                                                          |  |
|                                                                                          |                                                                                                    |                                                                                                    | <b>Item</b><br>C.5.3 J<br>un mes<br>joint. | 50<br>e sais envoyer ou publier<br>ssage avec un fichier |  |